## INDICAZIONI PER PRIMO ACCESSO A GOOGLE WORKSPACE for EDUCATION (DRIVE, GMAIL, CLASSROOM) PER ALUNNI

1. Andare sul sito www.google.com

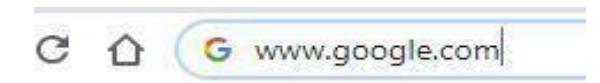

2. Cliccare sui 9 puntini in alto a destra

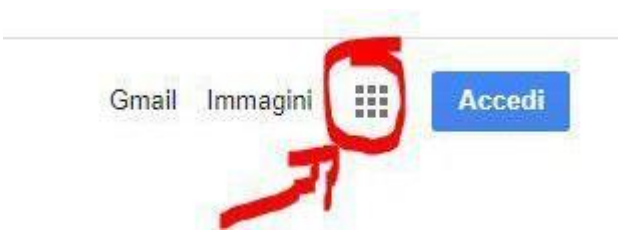

3. Selezionare l'icona di GMAIL e cliccarci sopra

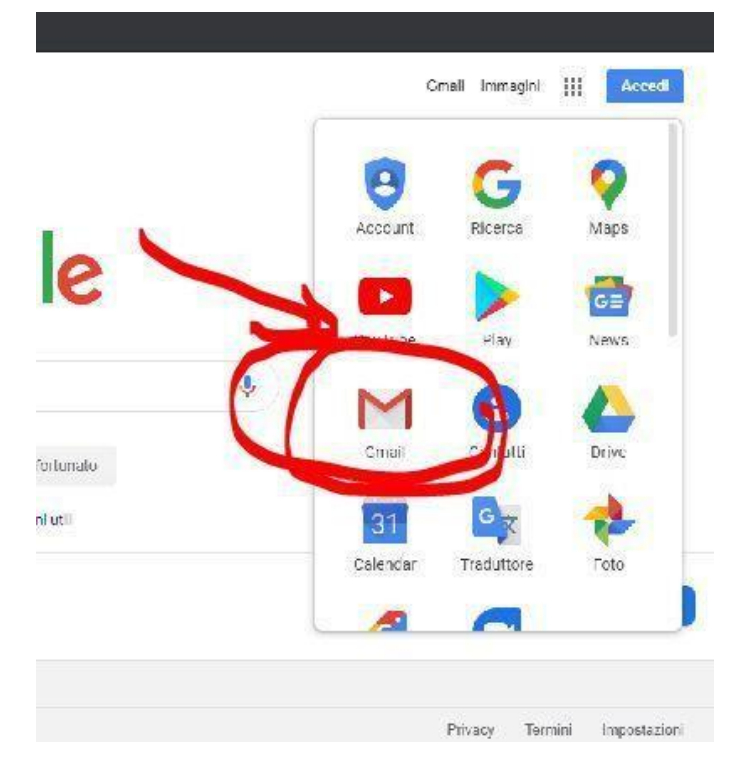

4. Si aprirà la finestra di GMAIL

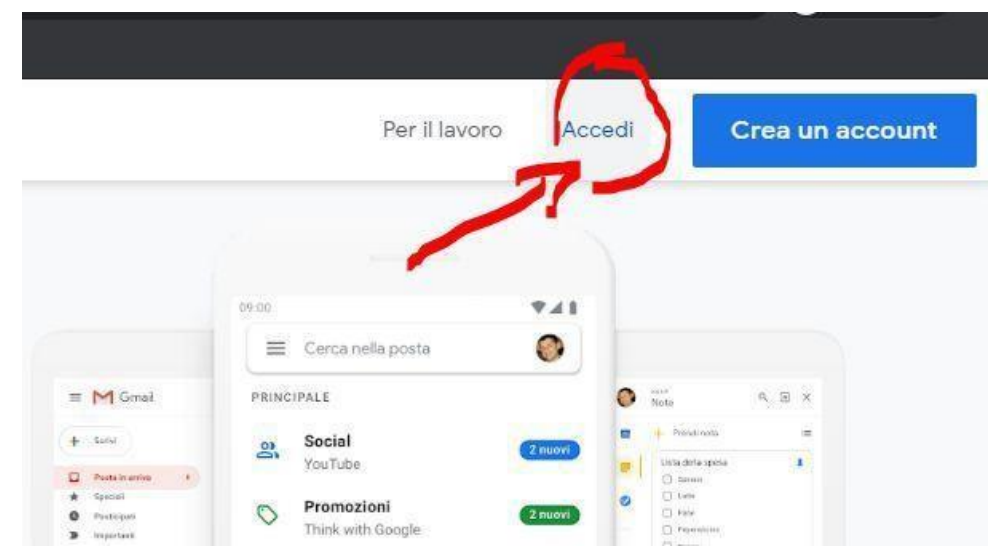

- 5. Cliccare in alto a destra su "Accedi"
- 6. Inserire le credenziali fornite dalla scuola <u>nomecognome@icscialoia.edu.it</u>

|                                          | Google                                                                                                    |
|------------------------------------------|----------------------------------------------------------------------------------------------------|
|                                          | Accedi                                                                                                    |
|                                          | Continua su Gmail                                                                                                    |
| - Indirizzo e                            | mail o numero di telefono ———————————                                                                                                 |
| nom                                      | necognome@icscialoia.edu.it                                                                                                    |
|                                          |                                                                                                    |
| Non ricord                               | i l'indirizzo email?                                                                                                    |
| Non ricord<br>Non si tratt<br>per accede | <b>i l'indirizzo email?</b><br>a del tuo computer? Utilizza la modalità ospit<br>re privatamente. <mark>Ulteriori informazioni</mark> |

- 7. Inserire la password fornita dal coordinatore di classe (icscialoia) con le credenziali
- 8. Al primo accesso chiederà di accettare le "Condizioni di utilizzo"

**9.** A questo punto Google chiederà di **MODIFICARE LA PASSWORD** con una personale.

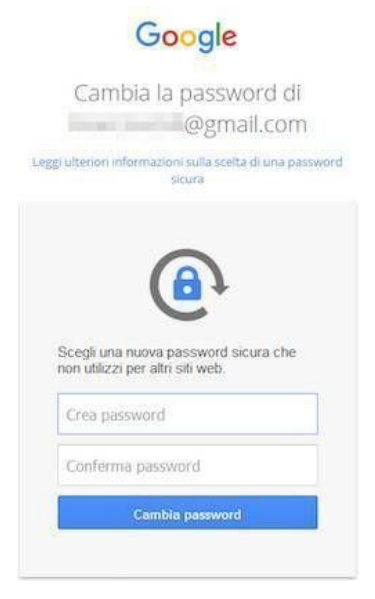

10. Consigliamo di conservare le Credenziali per poterle utilizzare in qualsiasi momento.

11. A questo punto si potranno usare tutte le app a disposizione su Google WORKSPACE (Meet, Drive, Gmail, Calendar, Classroom)

| •                           |           |           |       |  |
|-----------------------------|-----------|-----------|-------|--|
| - Gentile alunno, Alfredo   | a         | M         |       |  |
| alunno, Alfredo Formos      | Account   | Gmail     | Drive |  |
| 10am - 11am (CET) (alu      | -         |           |       |  |
| ) (alunno@liceovittorin     | Classroom | Documenti | Fogli |  |
| vittorinigorgia.edu.it ti h |           | -         | -     |  |
| " - Gentile alunno,Carr     |           | 31        | 9     |  |
| gogia" - Gentile alunnc     | Presentaz | Calendar  | Meet  |  |
| ." - Gentile alunno,Maria   | 8         |           |       |  |
| ." - Gentile alunno,Maria   | Contatti  |           |       |  |
| na Pirruccello ha pubbli    |           |           |       |  |